# Работа с сайтом rki-dis.kalmsu.ru

Антопкина Н.С.

### Добавить элемент или ресурс

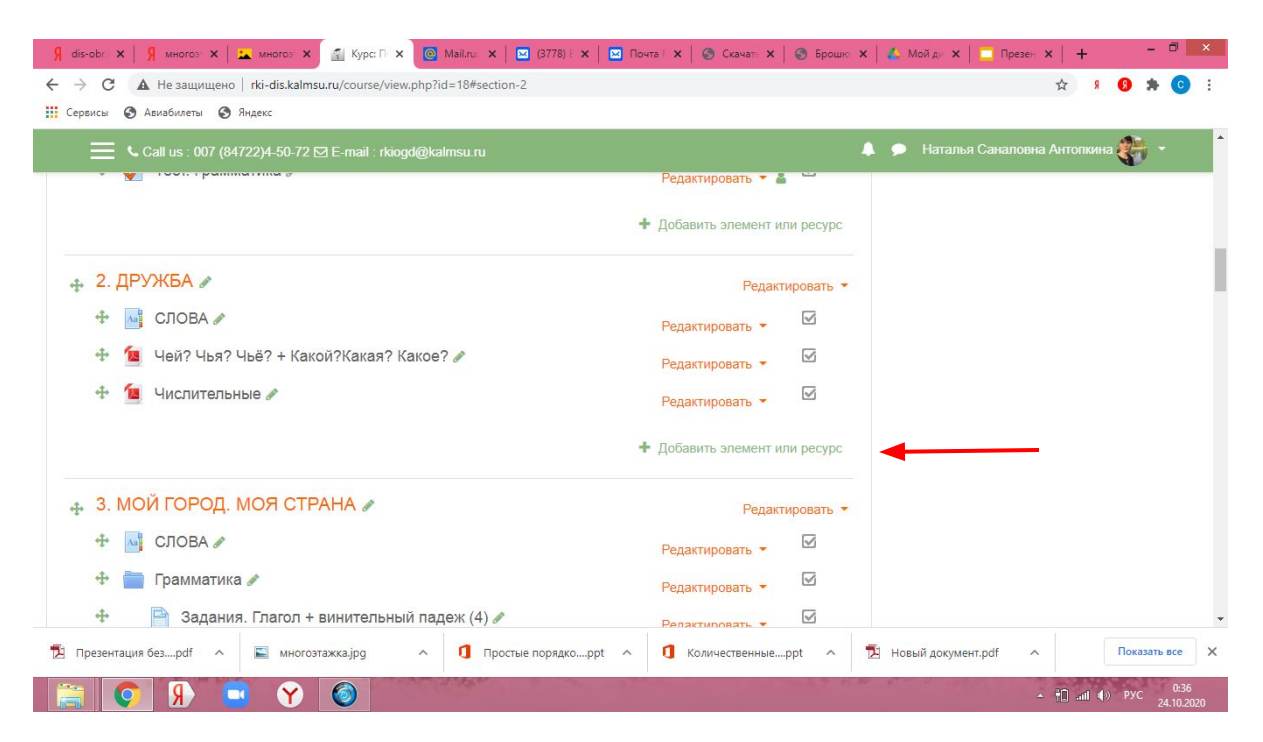

В верхнем правом углу нажмите на кнопку "Режим редактирования".

В правом углу каждого урока находится кнопка "+ добавить элемент или ресурс".

## Элементы курса и ресурсы

| 🕺 dis-obr 🗙   Я многоз 🗙   🛌 многоз | 🗙 🚮 Курс П 🗲             | Mail.ru: ×          | 🖂 (3778) E 🗙   🖂   | Почта   🗴   🌀 Си | качат: 🗙   🎯 Брош     | но 🗙   🔥 Мойди > | к   🛄 Презен 🗙 | +          | - 8             | ×         |
|-------------------------------------|--------------------------|---------------------|--------------------|------------------|-----------------------|------------------|----------------|------------|-----------------|-----------|
| ← → С ▲ Не защищено   rki-dis.k     | almsu.ru/course/vie      | w.php?id=18&notifye | ditingon=1         |                  |                       |                  | \$             | 9 9        | * 0             | ) :       |
| 🛄 Сервисы 🔇 Авиабилеты 🔇 Яндекс     |                          |                     |                    |                  |                       |                  |                |            |                 | _         |
| 🚍 🥾 Call us : 007 (84722)           | Все Элемен               | ты курса Ресу       | рсы                |                  |                       |                  | я Саналовна А  | ттопкина 🧳 | 7               |           |
| 🕂 🚞 Грамматика 🖋                    | H-P                      |                     |                    |                  | Внешний               |                  |                |            |                 |           |
| 🕂 📄 Задания. Гла                    | H5P                      | Анкета              | База данных        | Вики             | инструмент            | Гиперссылка      |                |            |                 |           |
| 🕂 🧖 Задания. Гла                    | ☆ <b>0</b>               | û <b>0</b>          | ☆ 0                | ☆ 0              | <b>公 ①</b>            | ☆ <b>0</b>       |                |            |                 |           |
| 🕂 📄 Задания. Пр                     | Aa                       |                     |                    | 20               | Обратная              | ?                |                |            |                 |           |
| Выполните упра                      | Глоссарий                | Задание             | Книга              | Лекция           | связь                 | Опрос            |                |            |                 |           |
| 🕂 📄 Задания. Вы                     | ☆ <b>0</b>               | ☆ 0                 | ☆ <b>0</b>         | ☆ 0              | ☆ <b>0</b>            | ☆ 0              |                |            |                 |           |
| 🕂 🚽 контрольный                     | 4                        | -                   |                    | <i></i>          | 2                     |                  |                |            |                 |           |
| 🕂 🎁 ФОРУМ: вопросі                  | Пакет IMS<br>содержимого | Пакет SCORM         | Папка              | Пояснение        | Семинар               | Страница         |                |            |                 |           |
|                                     | ☆ 0                      | ☆ 0                 | ☆ 0                | ☆ 0              | ☆ 0                   | ☆ 0              |                |            |                 |           |
| 🕂 4. УЧЁБА. РАСПОРЯ                 | Тест                     | <b>Р</b> айл        | <b>Гр</b><br>Форум |                  |                       |                  |                |            |                 |           |
| 🕂 🔤 СЛОВА 🖋                         | ☆ 0                      | ☆ 0                 | ☆ <b>0</b>         | ☆ 0              |                       |                  |                |            |                 |           |
| 🔁 Презентация безpdf \land 📓 мн     | югоэтажка.jpg            | л 🚺 Прост           | ые порядкоppt      | ∧ 🚺 Количес      | твенныеppt ^          | 🔁 Новый доку     | иент.pdf ^     | Пок        | азать все       | ×         |
| 📋 💽 🕅 📑 🕥                           |                          | and the same        | 1000               |                  | and the second second | na prove         | - 10           | त्ती 🕩 РУ  | 0:4)<br>24.10.2 | 2<br>2020 |

Страница - отдельная страница, которая открывается на сайте. Данные вводятся вручную.

Файл - материалы предоставляются в виде документа Word, ppt, pdf и т.д.

Папка - несколько файлов (Word, ppt, pdf) по одной теме группируются в папку.

Гиперссылка - ссылка на внешний ресурс.

Задание - упражнения и задания к уроку, которые оформляются в виде отдельного файла или страницы.

Глоссарий - словарь к отдельному уроку или курсу.

#### Страница

| g dis-obr                       | ×   Я много:   | н 🗙   🏊 мног    | оз 🗙 🚮 Ред      | акти 🗙 🙋    | Mail.ru 🗙   | (3778) E     | 🗙   🖂 По    | чта 🗙 📔     | 🗿 Скачат: 🗙  | 🛛 🕙 Броц | ж 🗙 | 💪 Мойди 🗙    | 🔲 Презен 🗴 | +      | \$     | - 8           | ×           |
|---------------------------------|----------------|-----------------|-----------------|-------------|-------------|--------------|-------------|-------------|--------------|----------|-----|--------------|------------|--------|--------|---------------|-------------|
| $\leftrightarrow \rightarrow 0$ | С 🔺 Не защ     | ищено   rki-dis | .kalmsu.ru/cour | se/modedit. | php?add=pa  | ge&type=&co  | ourse=18&se | ection=3&re | eturn=0&sr=0 | )        |     |              | Q          | ☆      | 9 9    | * (           | :           |
| Сервись                         | ы 🚱 Авиабилет  | ы 🕥 Яндекс      |                 |             |             |              |             |             |              |          |     |              |            |        |        |               | _           |
|                                 |                |                 |                 |             | i@kaimsu.ru |              |             |             |              |          | • • |              |            | на 🏀   |        |               | Î           |
| Сод                             | ержание страни | цы              | 1 A -           | BI          |             |              | 5           |             | • • @        | H:9      |     | 36           |            |        |        |               |             |
|                                 |                |                 |                 |             |             |              |             |             |              |          |     |              |            |        |        |               |             |
|                                 |                |                 |                 |             |             |              |             |             |              |          |     |              |            |        |        |               |             |
|                                 |                |                 |                 |             |             |              |             |             |              |          |     |              |            |        |        |               |             |
|                                 |                |                 |                 |             |             |              |             |             |              |          |     |              |            |        |        |               | 21          |
|                                 |                |                 |                 |             |             |              |             |             |              |          |     |              |            |        |        |               |             |
|                                 |                |                 |                 |             |             |              |             |             |              |          |     |              |            |        |        |               |             |
|                                 |                |                 |                 |             |             |              |             |             |              |          |     |              |            |        |        |               |             |
|                                 |                |                 |                 |             |             |              |             |             |              |          | 1   |              |            |        |        |               | - 11        |
| ► B                             | нешний вид     |                 |                 |             |             |              |             |             |              |          |     |              |            |        |        |               |             |
| • 0                             | опине настройк | и молупя        |                 |             |             |              |             |             |              |          |     |              |            |        |        |               |             |
| _                               |                |                 |                 |             |             |              |             |             |              |          |     |              |            |        |        |               |             |
| ) C                             | раничение дос  | ступа           |                 |             |             |              |             |             |              |          |     |              |            |        |        |               |             |
|                                 |                |                 | 10000000.200    |             |             |              |             |             |              |          |     |              |            |        |        |               | •           |
| и презе                         | ентация оезрат |                 | иногоэтажка.jpg | ^           |             | стые порядко | oppt ^      | U KOJ       | ичественные. | ppt ^    | E C | новыи докуме | нт.рат ^   |        | 110    | казать все    | ^           |
|                                 | <u>(8)</u>     |                 | Y 🔕             |             | Contact of  |              |             |             |              |          |     |              | ۵          | 10 atl | ()) P) | /C 0<br>24.10 | 58<br>.2020 |
|                                 |                |                 |                 |             |             |              |             |             |              |          |     |              |            |        |        |               |             |
|                                 |                |                 |                 |             |             |              |             |             |              |          |     |              |            |        |        |               |             |
|                                 |                |                 |                 |             |             |              |             |             |              |          |     |              |            |        |        |               |             |
|                                 |                |                 |                 |             |             |              |             |             |              |          |     |              |            |        |        |               |             |

Поля обязательные к заполнению:

- Название
- Содержание страницы

Элемент "Страница" подходит для заданий по чтению, разговорной практике, аудированию и письму.

В окне "Содержание страницы" находится панель инструментов.

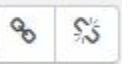

٢

24

добавить/ удалить гиперссылку

эмодзи

вставить/ редактировать изобр.

вставить аудио/видео

запись аудио

#### Задание

| Я dis-obr: x   Я многоз x  <br>← → С ▲ Не защищено | 🛌 мня<br>b   rki-c | oros 🗙 👔<br>lis.kalmsu.ru, | Редакти ×        | <mark>.</mark> Новост ><br>.php?add=a | ssign&typ  | <b>778) E ×</b><br>e=&cour | 🖂 Поч | ection=2 | S Скачат<br>&return=08 | ×   🕥<br>ksr=0 | Брошю : | ×   🎸      | Мой ди    | <b>к   🛄</b> п | резен <b>х</b><br>Q | +<br>☆ ₰ | 0 :    | • 🗇              | ×<br>: |
|----------------------------------------------------|--------------------|----------------------------|------------------|---------------------------------------|------------|----------------------------|-------|----------|------------------------|----------------|---------|------------|-----------|----------------|---------------------|----------|--------|------------------|--------|
| 🛗 Сервисы 🔇 Авиабилеты 🔇                           | Яндекс             | 2                          |                  |                                       |            |                            |       |          |                        |                |         |            |           |                |                     |          |        |                  |        |
| 📃 📞 Call us                                        | 007 (84            | 1722)4-50-72               | 🖂 E-mail : rkiog | d@kalmsu.r                            | u          |                            |       |          |                        |                | •       | <b>Р</b> Н | аталья С  | наловна        | Антопкин            | a 🏀      | •      |                  |        |
| 💌 Доступно                                         |                    |                            |                  |                                       |            |                            |       |          |                        |                |         |            |           |                |                     |          |        |                  |        |
| Разрешить выполнение<br>задания с                  | 0                  | 24 ¢                       | Октябрь \$       | 2020 \$                               | 00 \$      | 00 \$                      | 🛗 🗹 E | Включит  | ь                      |                |         |            |           |                |                     |          |        |                  |        |
| Последний срок сдачи                               | 0                  | 31 ¢                       | Октябрь 🗢        | 2020 \$                               | 00 ¢       | 00 ¢                       | 🛗 🗹 B | Включит  | ь                      |                |         |            |           |                |                     |          |        |                  |        |
| Запретить отправку с                               | 0                  | 24 \$                      | Октябрь Ф        | 2020 🕈                                | 00 ¢       | 12 \$                      |       | Включит  | ь                      |                |         |            |           |                |                     |          |        |                  | 1      |
| Напомнить мне о<br>завершении оценивания           | 0                  | 7 ¢                        | Ноябрь 🕈         | 2020 \$                               | 00 ¢       | 00 ¢                       | 😁 🗹 E | Включит  | ь                      |                |         |            |           |                |                     |          |        |                  | ł      |
|                                                    |                    | 🗹 Всегда                   | а показывать ог  | исание 😡                              |            |                            |       |          |                        |                |         |            |           |                |                     |          |        |                  |        |
| <ul> <li>Типы представлений ог</li> </ul>          | тветов             |                            |                  |                                       |            |                            |       |          |                        |                |         |            |           |                |                     |          |        |                  |        |
| Типы представлений ответс                          | B                  | Ответ і                    | в виде текста 👩  | Ответ в                               | з виде фа  | <sup>йла</sup> 😡           |       |          |                        |                |         |            |           |                |                     |          |        |                  |        |
| Максимальное число                                 | 0                  | 20 ≜                       |                  |                                       |            |                            |       |          |                        |                |         |            |           |                |                     |          |        |                  | ÷      |
| 🔁 Презентация безpdf \land                         |                    | многоэтажк                 | a.jpg ^          | 0 ח                                   | ростые пор | оядкорр                    | ot ^  | С        | оличественн            | ныеppt         | ^       | ы          | овый доку | мент.pdf       | ^                   |          | Показа | ть все           | ×      |
| 🔋 💽 Я 🕻                                            | 3                  | <b>Y</b>                   | 3                | a spin                                |            | 1                          | - 274 |          |                        | 1.000          | 9 163   | r r        |           |                | 2                   | ill at 1 | )) РУС | 1:10<br>24.10.20 | 20     |

В названии задания необходимо указывать дату, когда оно было дано.

Задание может быть представлено в виде файла или текста (в описании).

Настройки задания:

Необходимо указать дату начала выполнения и последний срок сдачи (необязательно).

Если срок окончания не ставится, нужно отжать галочку "Включить".

Напоминание о завершении тоже выключить.

| dis-obr. 🗙   🧏 многоз 🗙               | много                  | о 🗴 👔 Редакт: 🗴 🔯 Новост: 🗴 🔛 (3778) Е 🗙 🔛 Почта Г 🗴 🗍 🥥 н             | Скачать 🗙   🥥 Брошно 🗙   🔥 Мойд | и 🗙   🛄 Презен 🗙   🕂 👘 🗖 |
|---------------------------------------|------------------------|------------------------------------------------------------------------|---------------------------------|--------------------------|
| C A Не защищен<br>срвисы Aвиабилеты C | ю   rki-dis.<br>Яндекс | kalmsu.ru/course/modedit.php?add=quiz&type=&course=18&section=2&return | n=0&sr=0                        | ର୍ 🛧 🔋 💈 🎓 📀             |
| ≡                                     | 📞 Call us : 0          | )7 (84722)4-50-72 ⊠ E-mail : rkiogd@kalmsu.ru                          | 🌲 🗩 Наталья Санал               | овна Антопкина 💏 🗝       |
| <ul> <li>Синхронизация</li> </ul>     |                        |                                                                        |                                 |                          |
| Начало тестирования                   | 0                      | 24 • Октябрь • 2020 • 00 • 19 • 🛗 🗆 Включить                           |                                 |                          |
| Окончание тестирования                |                        | 24 • Октябрь • 2020 • 00 • 19 • 🛗 🗆 Включить                           |                                 |                          |
| Ограничение времени                   | 0                      | 0 мин. е Включить                                                      |                                 |                          |
| При истечении времени                 | 0                      | Открытые попытки отправляются автоматически                            | *                               |                          |
| 🕶 Оценка                              |                        |                                                                        |                                 |                          |
| Категория оценки                      | 0                      | Без категории Ф                                                        |                                 |                          |
| Проходной балл                        | 0                      |                                                                        |                                 |                          |
| Количество попыток                    |                        | Неограничено Ф                                                         |                                 |                          |
| Метод оценивания                      | 0                      | Высшая оценка 🔹                                                        |                                 |                          |

- 1. Создайте тест
- 2. Введите название теста
- 3. Описание задания ("Выполните тест")
- 4. Синхронизация:

Необходимо задать дату начала и окончания тестирования, перед этим нужно нажать на кнопку "Включить".

Кроме того, не забудьте ограничить время выполнения теста.

В тесте также можно ограничить количество попыток выполнения теста Для этого нужно нажать на "Оценка" и в строке "Количество попыток" выбрать необходимое количество.

В конце редактирования нажмите на "Сохранить"

#### Тест: вопросы

| Тест 23.10.2020 |                                     | o - | Пользователи на 🔶 🔶 🔹 сайте                                                  |
|-----------------|-------------------------------------|-----|------------------------------------------------------------------------------|
| Выполните тест. |                                     |     | 1 пользователь на сайте (последние 5 минут)<br>Паталья Саналовна Антопкина 💿 |
|                 | Метод оценивания: Высшая оценка     |     |                                                                              |
|                 | Пока не добавлено ни одного вопроса | ×   |                                                                              |
|                 | Редактировать тест                  |     |                                                                              |
|                 | Вернуться к курсу                   |     |                                                                              |
|                 |                                     |     |                                                                              |
|                 |                                     |     |                                                                              |

| Редактирование теста: Тест 23.10.2020 •   |                                     | Пользователи на 🕂 🗢 🔹 сайте                 |
|-------------------------------------------|-------------------------------------|---------------------------------------------|
| Вопросы: 0   Этот тест открыт             | Максимальная оценка 10,00 Сохранить | 1 пользователь на сайте (последние 5 минут) |
| Распределить Выберите несколько элементов | Итоговый балл: 0,00                 | Наталья Саналовна Антопкина                 |
| 1                                         | 🗆 Перемешать 🚱                      |                                             |
|                                           | Добавить 👻                          |                                             |
|                                           | новый вопрос                        |                                             |
|                                           | 🕂 из банка вопросов                 |                                             |
|                                           | + случайный вопрос                  |                                             |
|                                           |                                     |                                             |

5. После сохранения нажмите на созданный тест.

6. Нажмите на "Редактировать тест".

7. Перейдя на страницу редактирования теста, наведите курсор на кнопку"Добавить" и выберите "+ новый вопрос".

Важно! На странице "Редактирование теста" необходимо в строке "Максимальная оценка" выставить показатель "100" и сохранить, чтобы результаты слушателей показывались в процентах.

#### Тест: вопросы

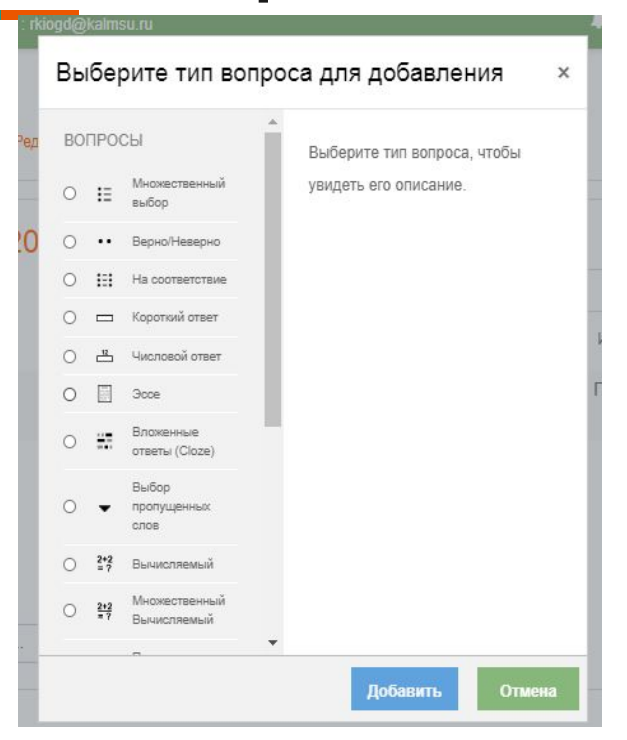

Каждый вопрос добавляется отдельно. Перед добавлением необходимо выбрать тип вопроса, после этого нажать "Добавить".

# Множественный выбор

| ≠ Общее                                                                    |   |                                                                                                    | Наталья Саналовна Антопкина |
|----------------------------------------------------------------------------|---|----------------------------------------------------------------------------------------------------|-----------------------------|
| Категория                                                                  |   | По умолчанию для Тест 23.10.2020 •                                                                                                    |                             |
| Название вопроса                                                           | 0 | Ter: Ter 23.10.2020 To yearshawo gan Ter 23.10.2020 Kype: 1002: JIT To yearshawo gan PKV A1 (182)                                                                                                    |                             |
| Текст вопроса                                                              | 0 | Kareropan: ID 2<br>To yucanawo gan TO 2<br>Carcrema<br>To yucanawo gan Curtewa                                                                                                    |                             |
|                                                                            |   |                                                                                                    |                             |
| Балл по умолчанию                                                          | 0 | 1                                                                                                    |                             |
|                                                                            |   |                                                                                                    |                             |
| Вариант ответа 1                                                           |   |                                                                                                    |                             |
| Вариант ответа 1                                                           |   |                                                                                                    |                             |
| Вариант ответа 1                                                           |   | Image: A + B I mining in the image: A - B mining in the image: A - B - B - B - B - B - B - B - B - B -                                                                                                    |                             |
| Вариант ответа 1<br>Оценка                                                 |   | 1         A * B         I         III         III         III         III         III         III         III         III         III         III         IIII         IIII         IIII         IIII         IIII         IIII         IIIII         IIIIIIIIIIIIIIIIIIIIIIIIIIIIIIIIIIII                                                                                                    |                             |
| Вариант ответа 1<br>Оценка<br>Отзыв                                        |   | Image: A - B I I III III III III IIII IIII III                                                                                                    |                             |
| Вариант ответа 1<br>Оценка<br>Отзыв                                        |   | I         I         I |                             |
| Вариант ответа 1<br>Оценка<br>Отзыв<br>Вариант ответа 2                    |   | 3         A × B         I         III         IIIIIIIIIIIIIIIIIIIIIIIIIIIIIIIIIIII                                                                                                    |                             |
| Вариант ответа 1<br>Оценка<br>Отзыв<br>Вариант ответа 2<br>Оценка          |   | 3 ▲ * B         I         III         IIIIIIIIIIIIIIIIIIIIIIIIIIIIIIIIIIII                                                                                                    |                             |
| Вариант ответа 1<br>Оценка<br>Отзыв<br>Вариант ответа 2<br>Оценка<br>Отзыв |   | 3         A * B         I         III III IIIIIIIIIIIIIIIIIIIIIIIIIIIII                                                                                                    |                             |
| Вариант ответа 1<br>Оценка<br>Отзыв<br>Вариант ответа 2<br>Оценка<br>Отзыв |   | 3 ▲ ▼ B I Ⅲ Ⅲ Ⅲ Ⅲ № № ◎ № № ♥ № ♥           Cropul           Pycro           1000           3 I Ⅲ Ⅲ Ⅲ Ⅲ ● № ◎ № ♥ № ♥           000           000           3 I Ⅲ Ⅲ Ⅲ ■ ■ ● № ◎ № ♥ № ♥           000           000           000           000           000           000           000           000           000           000           000           000           000           000           000           000           000           000           000           000           000           000           000           000           000           000           000           000           000           000           000           000           000           000           000           000           000           000           000           000           000                                                                                                    |                             |
| Вариант ответа 1<br>Оценка<br>Отзыв<br>Вариант ответа 2<br>Оценка<br>Отзыв |   | 3 ▲ ▼ В I Ⅲ Ⅲ Ⅲ № ♡ ♀ ₽ ♣ ♥ ♡ №            (crapu)           (pron •           1000           3 I Ⅲ Ⅲ Ⅲ ● ♡ ♀ ₽ ♣ ♥ ♡ №            000000000000000000000000000000000000                                                                                                    |                             |

- Введите Название вопроса ("Вопрос 1/2")
- 2. Введите вопрос в поле "Текст вопроса"
- 3. Введите варианты ответа.
- Чтобы выбрать правильный ответ, необходимо в поле правильного ответа выбрать строку "Оценка" и выставить "100%"
- 5. Неправильные ответы остаются без изменений.
- Нажмите на "Сохранить и вернуться

## Результаты

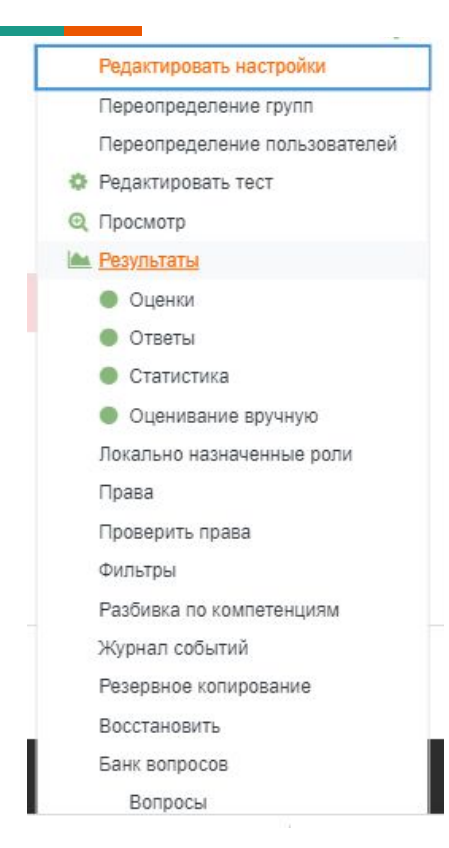

Чтобы посмотреть на результаты слушателей, необходимо войти в свой тест. После этого нажмите в Самарии нажмите в свой тест.

В открывшемся списке выберите строку "Результаты"

# Результаты

|   |   |                                                                | E Call us : 007 (84722)4-50     | )-72 🖂 E-mail : r                  | kiogd@ka                       | lmsu.ru                  |                                                                                                    |       |               |        |        | 🗩 Натал | пья Са                 |               |               |               |  |
|---|---|----------------------------------------------------------------|---------------------------------|------------------------------------|--------------------------------|--------------------------|----------------------------------------------------------------------------------------------------|-------|---------------|--------|--------|---------|------------------------|---------------|---------------|---------------|--|
| ō |   | Имя /<br>Фамилия                                               | Адрес электронной почты         | дрес электронной почты Состояние н |                                |                          | Тест Затраченное В. 1<br>дрес электронной почты Состояние начат Завершено время Оценка/100,00 /3,13 |       |               |        |        |         | B. 2<br>/3,13          | B. 3<br>/3,13 | B. 4<br>/3,13 | B. 5<br>/3,13 |  |
| 0 | • | Saint-Phard<br>Darlande<br>Просмотр<br>попытки                 | darlandesaintphard016@gmail.com | Завершенные                        | 19<br>Октябрь<br>2020<br>19:10 | 19 Октябрь<br>2020 19:50 | 40 мин. 42<br>сек.                                                                                  | 59,38 | ✓ 3,13        | ✓ 3,13 | ✓ 3,13 | ✓ 3,13  | <b>√</b> 3,            |               |               |               |  |
| 0 | • | Rose<br>Nipheca<br>SAINTHÉ<br>Просмотр<br>попытки              | stherrose@gmail.com             | Завершенные                        | 19<br>Октябрь<br>2020<br>19:10 | 19 Октябрь<br>2020 19:51 | 40 мин. 2<br>сек.                                                                                   | 87,50 | × 0,00        | ✓ 3,13 | ✓ 3,13 | ✔ 3,13  | ✓ 3,                   |               |               |               |  |
|   | • | Jeamperry<br>Felipe Gaitan<br>Просмотр<br>попытки              | jeanpipe123@gmail.com           | Завершенные                        | 19<br>Октябрь<br>2020<br>19:11 | 19 Октябрь<br>2020 19:50 | 38 мин. 54<br>сек.                                                                                  | 84,38 | ✔ 3,13        | ✔ 3,13 | ✔ 3,13 | ✔ 3,13  | <b>√</b> 3             |               |               |               |  |
| 0 | • | Рірреп<br>РRESENDEU<br>Просмотр<br>попытки                     | presendieupippen@gmail.com      | Завершенные                        | 19<br>Октябрь<br>2020<br>19:20 | 19 Октябрь<br>2020 20:32 | 1 ч. 11 мин.                                                                                        | 43,75 | ✓ 3,13        | ✔ 3,13 | ✓ 3,13 | ✔ 3,13  | <ul><li>✓ 3,</li></ul> |               |               |               |  |
| 0 | • | Djinie<br>JOSEPH<br>Просмотр<br>попытки                        | djinejose19@gmail.com           | Завершенные                        | 19<br>Октябрь<br>2020<br>19:24 | 19 Октябрь<br>2020 20:04 | 40 мин. 3<br>сек.                                                                                   | 93,75 | ✔ 3,13        | ✓ 3,13 | ✓ 3,13 | ✔ 3,13  | ✓ 3,                   |               |               |               |  |
| 0 | • | Joukov<br>Pablo de<br>Brahma<br>Erassin<br>Просмотр<br>попытки | Erassinjoukovp@gmail.com        | Завершенные                        | 19<br>Октябрь<br>2020<br>19:51 | 19 Октябрь<br>2020 20:31 | 40 мин. 1<br>сек.                                                                                   | 90,63 | <b>√</b> 3,13 | ✔ 3,13 | ✔ 3,13 | ✔ 3,13  | ✓ 3                    |               |               |               |  |

## Глоссарий

|                                     | ∿ Call us : 007 (84722)4-50-72 ⊠ E-mail : rkiogd@kalmsu ru                                   | 🐥 🗩 Наталья Саналовна Антопкина 💨 -                                   |       |
|-------------------------------------|----------------------------------------------------------------------------------------------|-----------------------------------------------------------------------|-------|
| ПО 2: Лексик                        | а. Грамматика<br>г / з мойгород моя страна / слова                                           |                                                                       |       |
|                                     |                                                                                              |                                                                       |       |
| СЛОВА                               |                                                                                              | Сайте Пользователи на сайте                                           | + 0   |
| н<br>Добавить новую запись          | вйти 2Полнотекстовый поиск                                                                   | 1 пользователь на сайте (последние 5 г<br>Наталья Саналовна Антопоина | минут |
| Обзор глоссария по алфавиту         |                                                                                              |                                                                       |       |
| Специальные   А   Б   В   Г   Д   Е | ÊJЖIŞIMIKINIMIHIĞINIPICITIYI©IXILIYIШIЩIŞIЮIЯ Bce                                            |                                                                       |       |
| В этом разделе не найдено ни од     | записи                                                                                       |                                                                       |       |
| ◀ Tecr 23.10.2020                   | Перейти на                                                                                   | Грамматика 🕨                                                          |       |
| 👻 Общее                             |                                                                                              | 💮 Наталья Саналовна Антолкина                                         | ۲     |
| Слово                               | 0                                                                                            |                                                                       |       |
| Определение                         |                                                                                              |                                                                       |       |
| Ключевое(ые) слово(а)<br>Воокение   |                                                                                              | n onernennessay maliner 90                                            |       |
| DIVINITING                          | <ul> <li>наколналотото размор НОВЫХ файлов. Пеограничено, максимальное количество</li> </ul> | o npreperatembol genates. 22                                          |       |

Глоссарий можно создавать для каждого урока отдельно ("Новая лексика") или ко всему курсу.

Чтобы добавить новое слово в глоссарий, нажмите на кнопку "Добавить новую запись".

В поле "Слово" вводится само слово.

В поле "Определение" - перевод/ определение слова/ картинка.

### Журнал посещения

| /правление и      |                            |  |
|-------------------|----------------------------|--|
|                   | курсом                     |  |
| Управление курсом | Пользователи               |  |
|                   | Редактировать настройки    |  |
|                   | Фильтры                    |  |
|                   | Настройка журнала оценок   |  |
|                   | Резервное копирование      |  |
|                   | Восстановить               |  |
|                   | Импорт                     |  |
|                   | Очистка                    |  |
| Отчеты            | Разбивка по компетенциям   |  |
| OTHOTO            | Журнал событий             |  |
|                   | События в реальном времени |  |
|                   | Отчет о деятельности       |  |
|                   | Участие в курсе            |  |
| Значки            | Управление значками        |  |
| Ondakir           | Добавить новый значок      |  |
|                   | Валасы                     |  |
| Dank Bonpocob     | Категории                  |  |
|                   | Импорт                     |  |
|                   | Экспорт                    |  |

На странице курса в правом верхнем vглv нажмите на кнопку "Меню действий" 🏶 -

В окошке выберите строку "Больше".

На странице "Управление курсом" выберите Отчеты - Журнал событий.

На новой странице нажмите на кнопку "Получить события журналов".

## Получить события журналов

|                                 |                                   | 🔳 🕻 Call us                | s : 007 (84722)4-50-72 🖂                                  | E-mail : rkiog    | d@kalmsu.ru                             |                                                                                               | 🗩 Ha    | талья Саналовна Антоп |
|---------------------------------|-----------------------------------|----------------------------|-----------------------------------------------------------|-------------------|-----------------------------------------|-----------------------------------------------------------------------------------------------|---------|-----------------------|
| Время                           | Полное имя<br>пользователя        | Затронутый<br>пользователь | Контекст события                                          | Компонент         | Название события                        | Описание                                                                                      | Источні | ик IP-адрес           |
| 24<br>Октябрь<br>2020,<br>01:09 | Наталья<br>Саналовна<br>Антопкина | -                          | Курс: Русский язык как<br>иностранный (А1):<br>Группа ПО2 | Журнал<br>событий | Отчет «Журнал<br>событий»<br>просмотрен | The user with id '3' viewed the log report for<br>the course with id '11'.                    | web     | 62.183.88.198         |
| 24<br>Октябрь<br>2020,<br>01:09 | Наталья<br>Саналовна<br>Антопкина | 53                         | Курс: Русский язык как<br>иностранный (А1):<br>Группа ПО2 | Система           | Курс просмотрен                         | The user with id '3' viewed the course with id '11'.                                          | web     | 62.183.88.198         |
| 24<br>Октябрь<br>2020,<br>01:06 | Наталья<br>Саналовна<br>Антопкина | 2                          | Тест: Тест<br>(Грамматика)                                | Тест              | Отчет по тесту<br>просмотрен            | The user with id '3' viewed the report 'overview<br>for the quiz with course module id '486'. | ' web   | 62.183.88.198         |
| 24<br>Октябрь<br>2020,<br>01:06 | Наталья<br>Саналовна<br>Антопкина | -                          | Тест: Тест<br>(Грамматика)                                | Тест              | Модуль курса<br>просмотрен              | The user with id '3' viewed the 'quiz' activity with course module id '486'.                  | web     | 62.183.88.198         |
| 24<br>Октябрь<br>2020,<br>01:06 | Наталья<br>Саналовна<br>Антопкина | *                          | Курс: Русский язык как<br>иностранный (А1):<br>Группа ПО2 | Система           | Курс просмотрен                         | The user with id '3' viewed the course with id '11'.                                          | web     | 62.183.88.198         |
| 22<br>Октябрь<br>2020,<br>17:25 | Rose Nipheca<br>SAINTHÉ           | 51                         | Курс: Русский язык как<br>иностранный (А1):<br>Группа ПО2 | Система           | Курс просмотрен                         | The user with id '48' viewed the course with id '11'.                                         | web     | 62.183.88.198         |
| 22<br>Октябрь<br>2020.          | Rose Nipheca<br>SAINTHÉ           | 2                          | Курс: Русский язык как<br>иностранный (А1):<br>Группа ПО2 | Система           | Курс просмотрен                         | The user with id '48' viewed the course with id '11'.                                         | web     | 62.183.88.198         |

# Уроки в Zoom

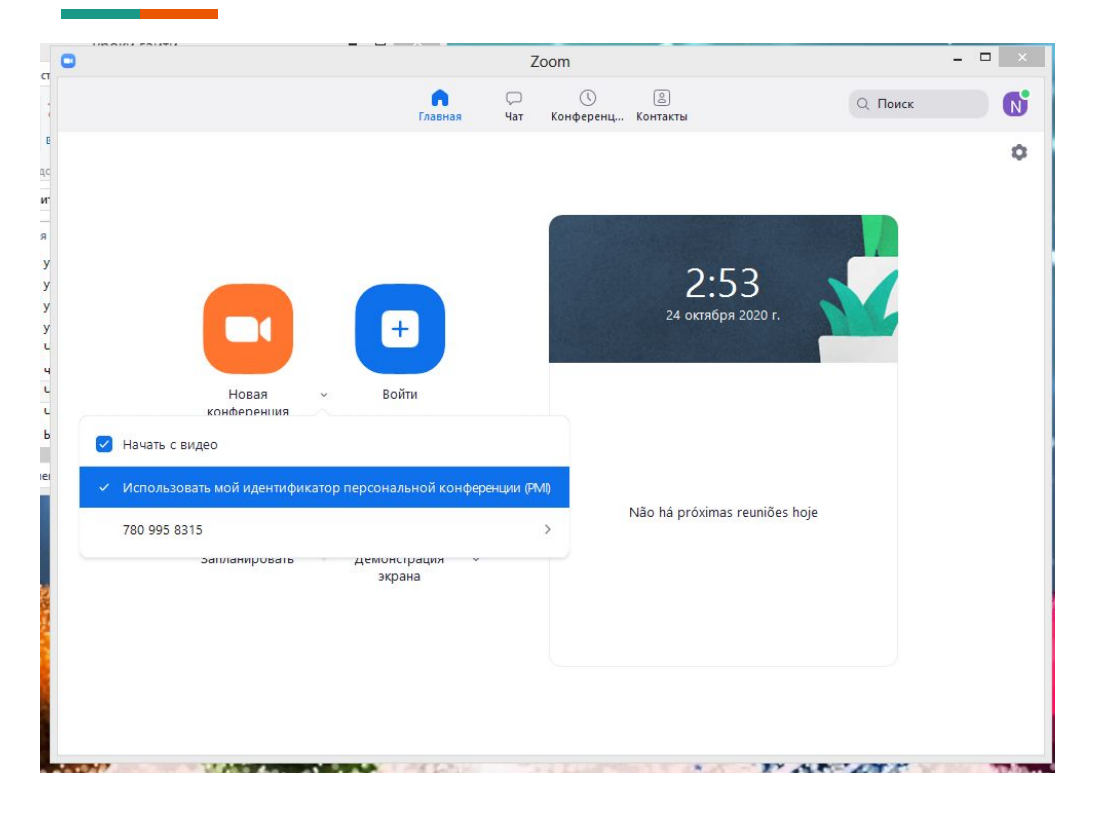

Проводя уроки на платформе Zoom, удостоверьтесь, что вы создаете постоянную персональную конференцию для всех уроков. Как это сделать?

Войдите в программу. В диалоговом окне нажмите на стрелочку, которая находится справа от кнопки "Новая конференция".

Во всплывающем списке нажмите "Использовать мой идентификатор персональных конференций", чтобы появилась галочка.